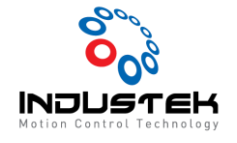

## [ODT] OMRON Dirver Auto Tuning.

본 Technical Note는 Omron사의 1S Driver를 사용한 Auto Tuning 관련 문서입니다.

**1.** Driver 통신 연결

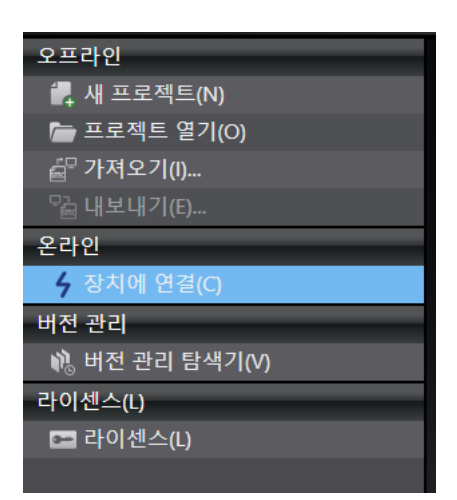

▶ Driver 설정 프로그램 Sysmac Studio 실행 후 장치에 연결을 선택 합니다.

| <b>4</b> 장치에 연결                                                                                                    |         |
|----------------------------------------------------------------------------------------------------|---------|
| ▼ 장치                                                                                                    |         |
| 연결할 장치를 선택하십시오. 드라이                                                                                                    | 비브      |
| ▼ 연결 타입                                                                                                    |         |
| 온라인으로 전환할 때마다 사용할 장치와 연결하는<br>방법을 선택하십시오.                                                                                                    |         |
| <ul> <li>● USB-직접 연결</li> <li>● 프로그램식 다중 축 컨트롤러(EtherCAT)를 통</li> <li>● 한 원격 연결</li> <li>● CJ1W-NC[]8[] 위치 컨트롤러 (EtherCAT) 경유</li> <li>● 리모트 연결</li> </ul> | <b></b> |
| ▶ 연결 설정                                                                                                    |         |
| ▼ 연결 후 작업                                                                                                    |         |
| ☑ 디바이스에서 전송<br>■ 문제 해결 대화 상자를 표시합니다.                                                                                                    |         |
|                                                                                                    | 연결      |

▶ USB-직접 연결 -> 연결 선택하여 드라이버 통신 연결을 시도합니다.

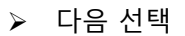

|   |               |               |              | 재현재의    |        |       |      |   |
|---|---------------|---------------|--------------|---------|--------|-------|------|---|
|   | 연결 시 좌측       | 멀티 뷰 탐색기에서    | 장치 그룹을 오른    | 볼쪽 클릭하면 | 설정 및 2 | 진정 창을 | 볼수   | 있 |
| ļ | _ 설정 및 조정 (ne | ew_Drive_0) 🗙 |              |         |        |       |      | • |
|   | 1 설정 ▶ 2      | 3 • 4 • 5     |              |         |        |       |      |   |
| ſ | -조정 방법        |               |              |         |        |       |      |   |
|   | ⊙ 간단          | 아래의 미리 선택된    | 설정에 따라 튜닝 파라 | 메터 조정   |        |       |      |   |
|   | ● 커스터마이       | 즈 사용자 설정에 따라  | 튜닝 파라메터 조정   |         |        |       |      |   |
|   | 관성비           | ● 추정 결과로 갱신   | 🌑 현재 설정을 사용  |         |        |       |      |   |
|   | 마찰 보상         | 💿 추정 결과로 갱신   | ● 무효         |         |        |       |      |   |
|   | 편하중 보상        | 💿 추정 결과로 갱신   | ● 무효         |         |        |       |      |   |
|   | 노치 필터         | 💿 추정 결과로 갱신   | 🌑 현재 설정을 사용  |         |        |       |      |   |
|   | 제진 제어         | ● 조정하면서 설정    | ● 현재 설정을 사용  |         |        |       |      |   |
| Ι | 포털 사이트로 돌(    | +7+7          |              |         | < 돌이   | 가기    | 다음 > |   |

습니다

트러블 슈팅 모니터

모터·엔코더

운전

멀티 뷰 탐색기 д new\_Drive\_group\_0 🔻 Ó 구성 및 설정 ▼ 🌆 장치 그룹 / 🗓 R88D-1SN01H-ECT (new\_Drive\_0) : 온라인 (<u>USB)</u> ∟ 🖃 파라메터 L 🔄 FFT 이름 변경(R) ∟ 쩐 데이터 트레이스 설정 ▶ 프로그래밍 설정 및 조정

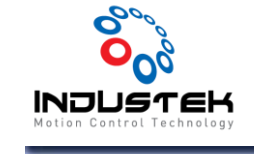

2. Auto Tuning.

**Technical Note** 

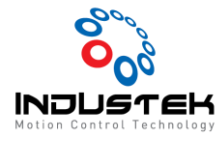

Feb 03, 2021

| 📄 파라메터 (new_Drive_0) 🤼 설정 및     | 및 조정 (new_Drive_0) 🗙                         |           |
|---------------------------------|----------------------------------------------|-----------|
| 1 ▶ 2 동작 설정·완료 조건 ▶ 3           | • 4 • 5                                      |           |
| ▼ 0 8 4 10 0 E                  |                                              |           |
| ● 컨트롤러에서 동작 명령을 실행할             | 74<br>2                                      |           |
| 참고: 각 이동 간 드웰 시간은 긱             | t 시스템에 따라 충분히 조정되어야 합니다.                     |           |
| ● Sysmac Studio에서 직접 동작 명       | 령을 발행함                                       |           |
| 참고: 구동 금지 기능(3B10.01 h          | nex) 및 소프트웨어 위치 리미트 기능(3B11.01 hex)은 기본적으로 비 | 활성화됩니다. ? |
| 방향                              | 정회전 > 역회전 🛛 ▼                                |           |
| 이동량 <table-cell> 🔵</table-cell> | 25165824 🌲 명령 단위                             |           |
| •                               | 3.000 🜲 회전                                   |           |
| 명령 속도                           | 500 🜲 r/min                                  |           |
| 가감속 시간                          | 50 🛊 ms                                      |           |
|                                 | 초기 설정으로 되돌림                                  |           |
|                                 |                                              |           |
| ▼ 완뇨 오신                         |                                              |           |
| 정정 시간                           | ● 수동 조정 ● 자동 조정                              |           |
|                                 | 50 🛊 ms                                      |           |
| 진동 검출 레벨                        | 10 🜲 %                                       |           |
| 위치 결정 완료 폭                      | 8000 🔷 명령 단위                                 |           |
| 응답성                             | 🕒 트래킹에 초점 💿 오버슈트 억제                          |           |
|                                 | 초기 설정으로 되돌림                                  |           |
|                                 |                                              |           |
| 포털 사이트로 돌아가기                    | <                                            | 돌아가기 다음 > |
|                                 |                                              |           |

- ▶ 튜닝 시 Motor 이동량, 속도, 가감속 시간을 설정합니다.
- 주의 : Motor가 이동해도 간섭이 없는 구간에서 실행 하십시오.
- 주의 : Motor 이동량을 주의해서 설정 하십시오.

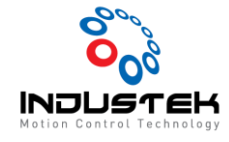

| ■ 파라메터 (new_Drive_0) ▲ 설정 및 조정 (new_Drive_0) × |                |                  |           |  |  |  |  |  |
|------------------------------------------------|----------------|------------------|-----------|--|--|--|--|--|
| 1 ▶ 2 ▶ 3 자동 조정 모니터 ▶ 4 ▶ 5                    |                |                  |           |  |  |  |  |  |
| 🔒 시작 버튼을 눌러서 조정합니다. 주의: 모터가 회전합니다.             |                |                  |           |  |  |  |  |  |
| 시작 ■■■● 정지 ਟ<br>참고: 튜닝이 진행 중일 때 이 보            | 상제 정지<br>기를 벗이 | 에나면 작            | 업이 정지됩니다. |  |  |  |  |  |
| 시행 횟수[회]                                       | 1              | 2                | 3         |  |  |  |  |  |
| 정정 시간[ms]                                      | 243            | 14: <sup>0</sup> | 이 설정 적용   |  |  |  |  |  |
| 오버슈트[%]                                        | 1.4            | 1.0              | 1.2       |  |  |  |  |  |
| 제1 속도 비례 게인[Hz]                                | 16.0           | 23.7             | 30.9      |  |  |  |  |  |
| 제1 위치 비례 게인[Hz]                                | 3.1            | 4.8              | 6.4       |  |  |  |  |  |
| 명령 시간[ms]                                      | 410            | 410              | 410       |  |  |  |  |  |
| 택트타임[ms]                                       | 1410           | 896              | 700       |  |  |  |  |  |
| 명령 속도[r/min]                                   | 500            | 500              | 500       |  |  |  |  |  |
| 모터 속도[r/min]                                   | 507            | 505              | 506       |  |  |  |  |  |
| 제1 제진 필터 주파수 1[Hz]                             | 300.0          | 300.0            | 300.0     |  |  |  |  |  |
| 제2 제진 필터 주파수 1[Hz]                             | 300.0          | 300.0            | 300.0     |  |  |  |  |  |
| 제3 노치 주파수[Hz]                                  | 5000.0         | 5000.0           | 5000.0    |  |  |  |  |  |
| 제4 노치 주파수[Hz]                                  | 5000.0         | 5000.0           | 5000.0    |  |  |  |  |  |

▶ 시작버튼을 누르면 설정한 값으로 Motor가 구동하면서 Auto Tuning을 시작합니다.

| Sysmac Studio |                                                                             |
|---------------|-----------------------------------------------------------------------------|
| !             | 조정이 완료되었습니다.<br>정정 시간: 47ms(대상: 50ms).<br>게인 및 기타 설정은 사전 설정 번호6에 따라 복원 됩니다. |
|               | 확인                                                                          |

▶ 확인 선택 후 다음을 선택합니다.

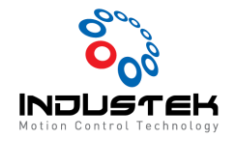

## **Technical Note**

|    | 정및 3                                 | 돈정 (new_Drive_0) × |           |             |     |     |            |      |  |  |
|----|--------------------------------------|--------------------|-----------|-------------|-----|-----|------------|------|--|--|
|    | 1 ▶ 2 ▶ 3 ▶ 4 동작의 확인 ▶ 5             |                    |           |             |     |     |            |      |  |  |
| 강제 | 강제 정지 🔺 경고: 추적 시작 버튼을 누르면 모터가 회전합니다. |                    |           |             |     |     |            |      |  |  |
|    |                                      | E S <b>=</b> ⊼ТНЯВ | s 🖉 🔨 🛄 🔤 | <b>-</b> 53 |     | 2   | - <u>6</u> | X축   |  |  |
|    | I                                    | 이름                 | 단위        | 커서 값        | 최소  | 최대  | 평균         | IX 오 |  |  |
|    |                                      | 속도 검출 - 현재 모터 속도(1 | r/min     | 0           | -1  | 50€ | 219        | 0    |  |  |
|    |                                      | 위치 명령 - 모터 속도(16비트 | r/min     | 2           | 0   | 50( | 219        | 0    |  |  |
|    |                                      | 토크 요구(16비트)        | %         | -1.1        | -15 | 14  | 1.8        | 0    |  |  |
|    |                                      | 위치 명령 - 위치 편차(32비트 | 명령 단위     | 95          | -10 | 134 | 592        | 0    |  |  |
|    |                                      |                    |           |             |     |     |            |      |  |  |

데이터 트레이스 버튼을 선택합니다.

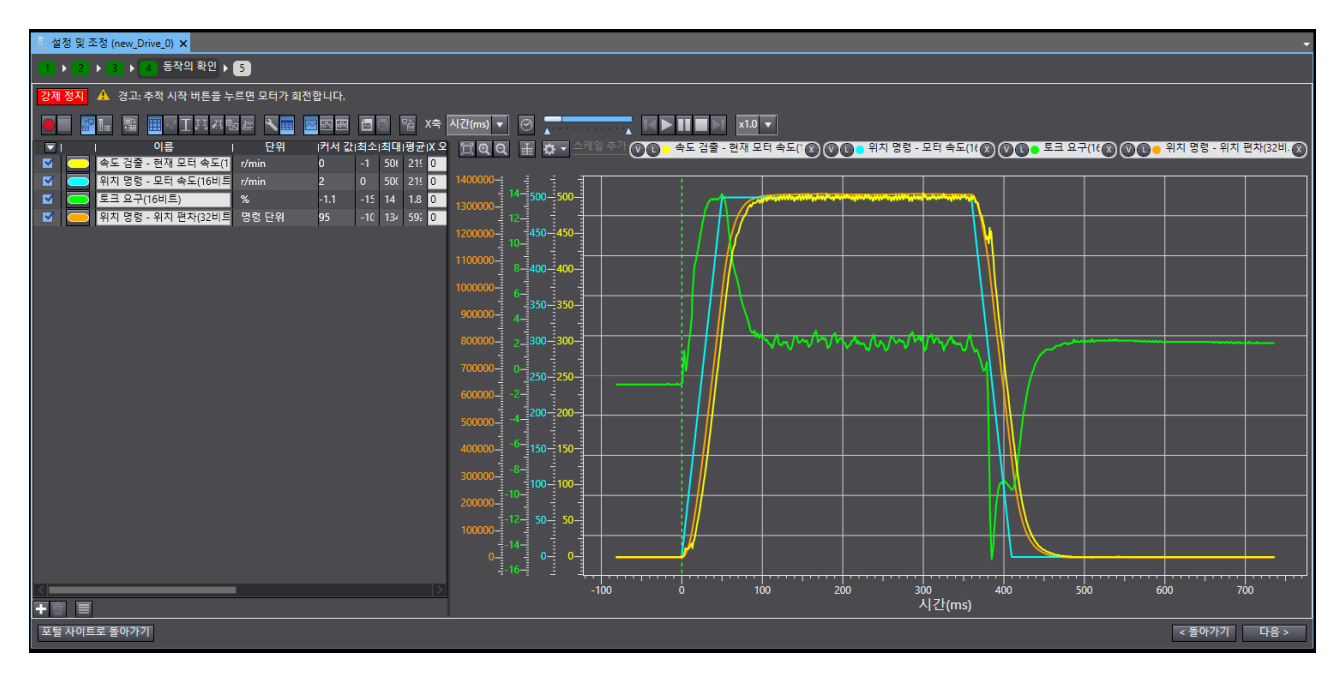

- > Motor가 구동하며 Tuning후 편차를 그래프로 보여줍니다.
- ▶ 다음을 선택합니다.

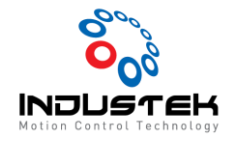

Feb 03, 2021

| 관련 | 파리 | ·메터     |                                         |                       |           |
|----|----|---------|-----------------------------------------|-----------------------|-----------|
|    |    | OD .    | 설명                                      | 값                     |           |
|    | =  | 3112.03 | <br>1 자유도 속도 feed-forward - LPF 컷오프 주파수 | 5000.0                | $^{\sim}$ |
|    | =  | 3113.01 | 1 자유도 토크 feed-forward - 게인              | 0.0                   |           |
|    | =  | 3113.02 | 1 자유도 토크 feed-forward - LPF 유효          | 0:무효                  |           |
|    | =  | 3113.03 | 1 자유도 토크 feed-forward - LPF 컷오프 주파수     | 5000.0                |           |
|    | =  | 3120.01 | 2 자유도 위치 제어 - 명령 추종 게인                  | 50                    |           |
|    | =  | 3120.10 | TDF 위치 제어 - 명령 추종 게인 선택                 | 0 : 명령 추종 게인을 사용하십시오. |           |
|    | =  | 3120.11 | TDF 위치 제어 - 명령 추종 게인 2                  | 21.9                  |           |
|    | =  | 3213.01 | 제1 위치 제어 게인 - 비례 게인                     | 7.2                   |           |
|    | =  | 3214.01 | 제2 위치 제어 게인 - 비례 게인                     | 7.2                   |           |
|    | =  | 3223.01 | 제1 속도 제어 게인 - 비례 게인                     | 34.4                  |           |
|    | =  | 3223.02 | 제1 속도 제어 게인 - 적분 게인                     | 8.4                   |           |
|    | =  | 3224.01 | 제2 속도 제어 게인 - 비례 게인                     | 34.4                  |           |
|    | =  | 3224.02 | 제2 속도 제어 게인 - 적분 게인                     | 8.4                   |           |
|    | =  | 3233.01 | 제1 토크 명령 필터 - 유효                        | 1:유효                  |           |
|    | =  | 3233.02 | 제1 토크 명령 필터 - 컷오프 주파수                   | 240.8                 |           |
|    | =  | 3234.01 | 제2 토크 명령 필터 - 유효                        | 1:유효                  | $\sim$    |
| <  |    |         |                                         | _                     |           |

- ▶ 변경된 Gain의 값을 확인할 수 있습니다.
- ▶ 완료를 선택하여 Tuning을 마무리합니다.

|     | 파라이 | 레터 (new_Dri | ve_0) 🗙 👫 설정 | 및 조정 (new_Drive_0) |   |                 |          |                                |               |           | •   |
|-----|-----|-------------|--------------|--------------------|---|-----------------|----------|--------------------------------|---------------|-----------|-----|
| r I |     |             |              |                    |   |                 |          |                                |               |           |     |
| 모   | 든 파 | 라메터 🔻       |              |                    |   |                 |          |                                |               |           |     |
|     |     | OD 💌        |              | 설명                 |   | 값               | -        | 드라이브값 🔻                        | ▲ 초기값 🔽       | 범위        | -   |
|     | Ξ   |             | 속도 검출 기능 - 성 | 상태 - 속도 적합성 검출     |   | 0 : 검출되지 않음     |          |                                |               |           | ^   |
|     | Ξ   |             | 속도 검출 기능 - 성 | 상태 - 과속도 검출        |   | 0 : 검출되지 않음     |          |                                |               |           |     |
|     | Ξ   |             | 속도 검출 기능 - 성 | 상태 - 과속도 편차 검출     |   | 0 : 검출되지 않음     |          |                                |               |           |     |
|     | =   | 3B70.01     | 발진 검출 - 검출 리 | 붸볠                 |   | 500             |          | 500                            | 500           | 0-500     |     |
|     | =   | 3B71.01     | 폭주 검출됨 - 활성  | 화                  |   | 1:음ㅎ            |          | 1                              |               | 0-1       |     |
|     |     | 3B80.01     | 부하 특성 추정 - 편 | 관성비 갱신 선택          |   | 0 : 현재의 설정값을 유기 | 지합니다.    | 0                              | 1             | 0-1       |     |
|     | =   | 3B80.02     | 부하 특성 추정 - 김 | 점성 마찰 보상 갱신 선택     |   | 0 : 현재의 설정값을 유기 | 지합니다.    | 0                              |               | 0-1       |     |
|     | =   | 3B80.03     | 부하 특성 추정 - 편 | 편하중 보상 갱신 선택       |   | 0 : 현재의 설정값을 유  | 지합니다.    | 0                              |               | 0-1       |     |
|     | =   | 3B80.04     | 부하 특성 추정 - 등 | 동마찰 보상 갱신 선택       |   | 0 : 현재의 설정값을 유기 | 지합니다.    | 0                              |               | 0-1       |     |
|     | =   | 3B80.05     | 부하 특성 추정 - 김 | 험성 마찰 조정 계수        |   | 100             |          | 100                            | 100           | 1-200     |     |
|     |     | 3B80.06     | 부하 특성 추정 - 4 | 추정 감도 선택           |   | 0 : 부하 특성 변화에 디 | ∦해 분 단 ▼ | 1                              | 1             | 0-2       |     |
|     | Ξ   |             | 에러 상세 코드 - 여 | 에러 상세 코드           |   |                 |          |                                |               |           |     |
|     | Ξ   |             |              |                    |   |                 |          |                                |               |           |     |
|     | =   | 4020.01     | 경고 커스터마이즈    | 드 - 경고 마스크 1 선택    |   | 0               |          | 0                              | 0             | -21474836 | i   |
|     | =   | 4020.03     | 경고 커스터마이즈    | 드 - 경고 마스크 3 선택    |   | 0               |          | 0                              | 0             | -21474836 | i   |
|     | =   | 4020.04     | 경고 커스터마이즈    | 드 - 경고 유지 선택       |   | 0               |          | 0                              | 0             | 0-7       |     |
|     | =   | 4020.05     | 경고 커스터마이즈    | ᅐ₋ 죽Ω도 벼견 1 선택     | _ | n               |          | n                              | n             | -21474836 | ۲ř. |
|     | _   |             |              |                    |   |                 |          |                                |               |           |     |
|     |     |             |              |                    |   |                 |          | ) <sup>x</sup> =ī r*:<br>Bo Bo | UT TU<br>Ölöl |           |     |

▶ Tuning 값이 변경 되지 않도록 위와 같이 설정 후 저장 해줍니다.